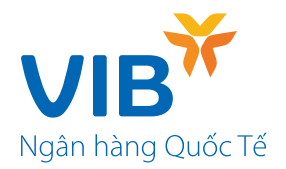

## Hướng dẫn đăng ký và truy vấn Gói tài khoản ưu tiên IND Diamond (Gói)

Bước 1: Tại màn hình chính của ứng dụng MyVIB, chọn menu bên trái

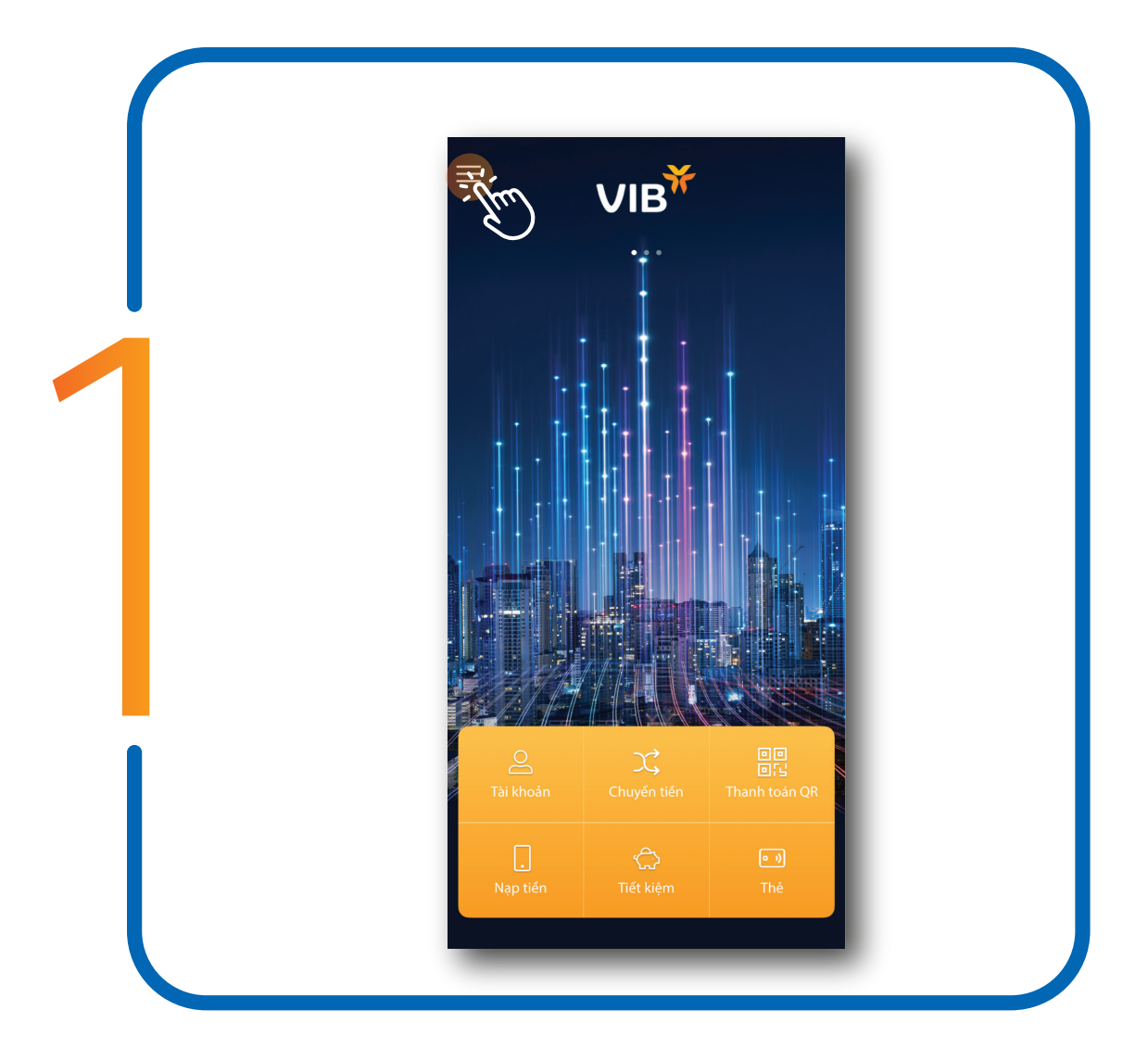

Bước 2: Chọn "Gói tài khoản" để kiểm tra các Gói đang được áp dụng

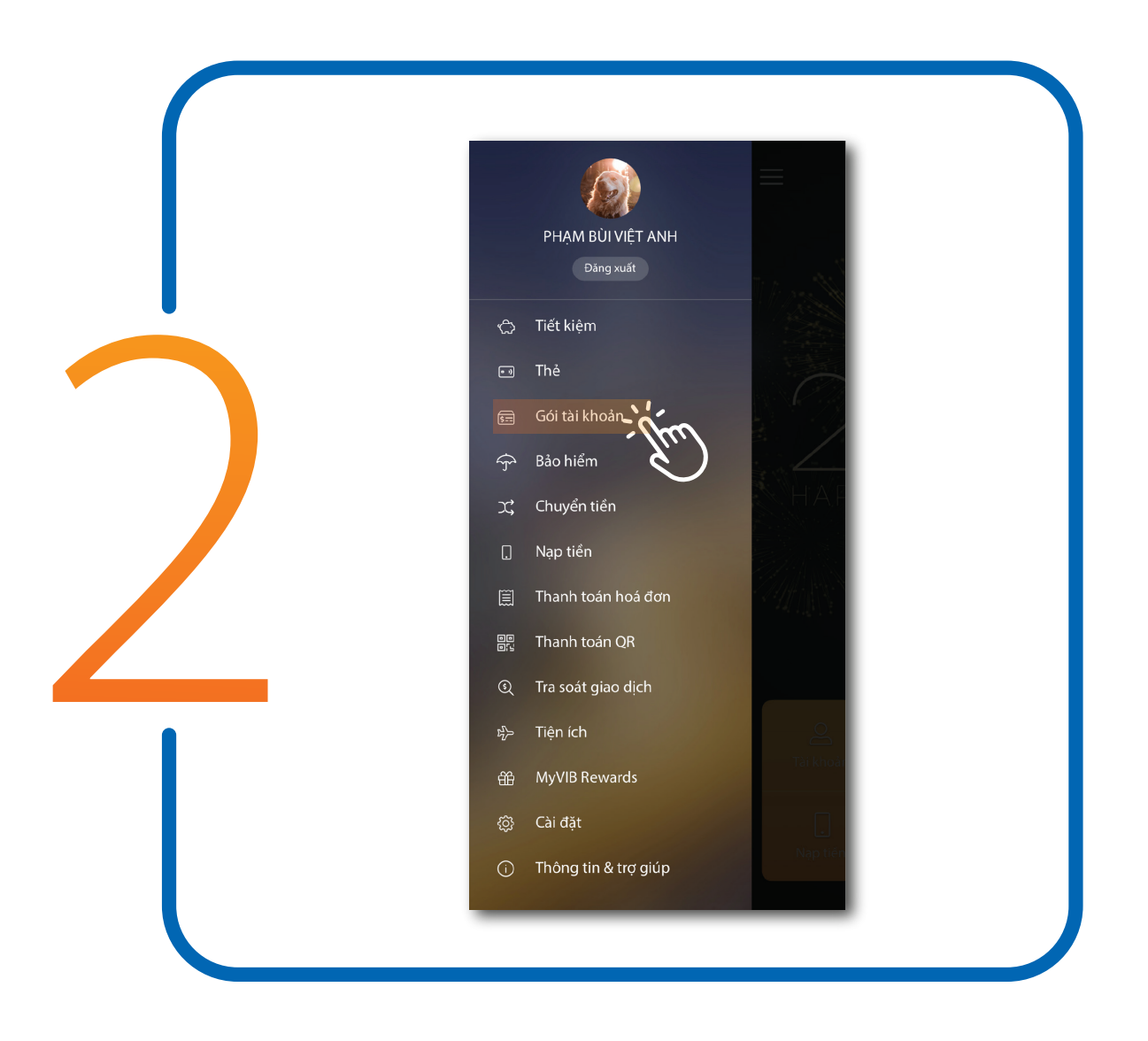

Bước 3: Tại trang quản lý "Gói tài khoản", chọn "Đăng ký gói mới"

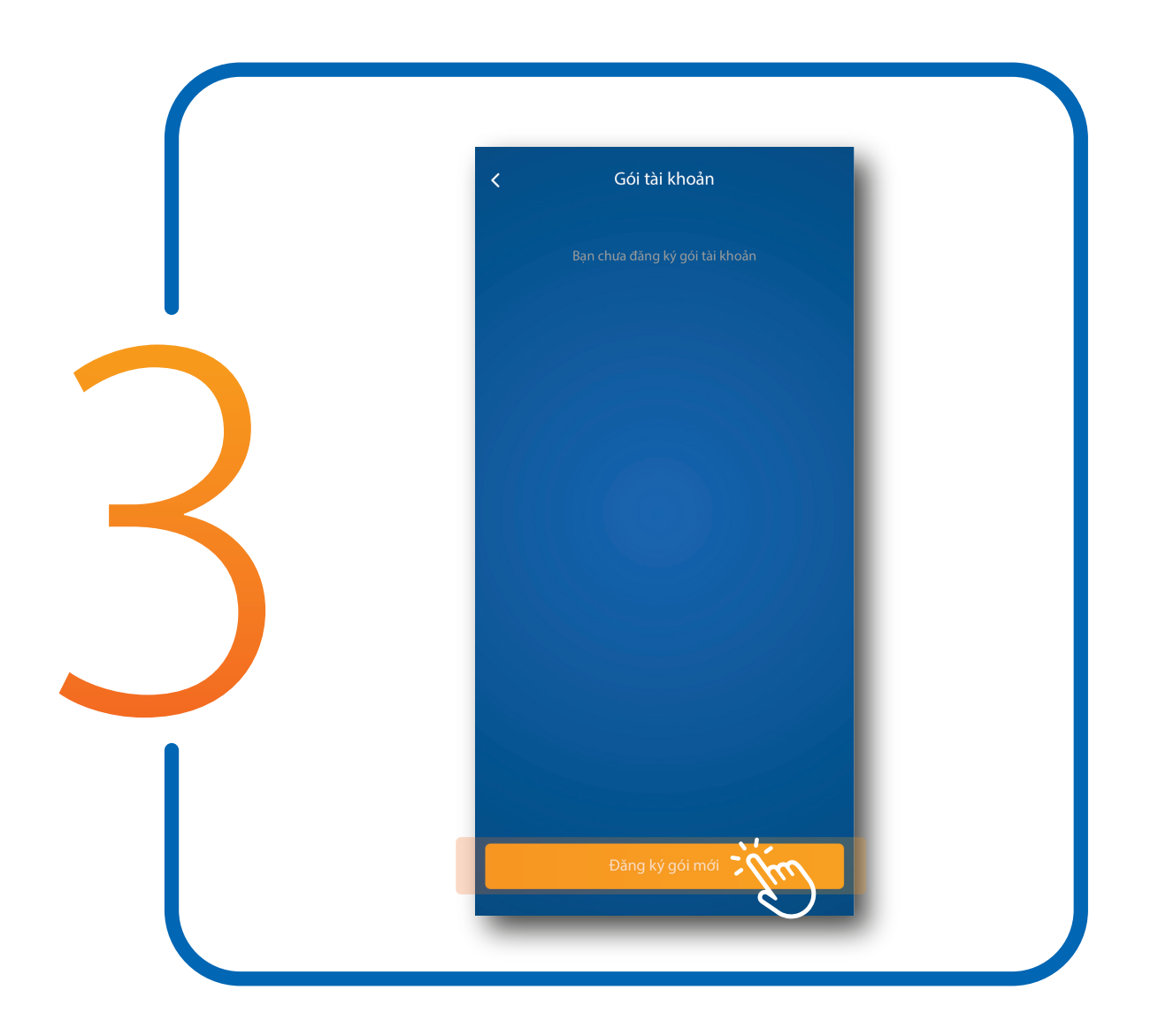

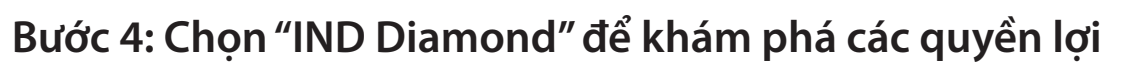

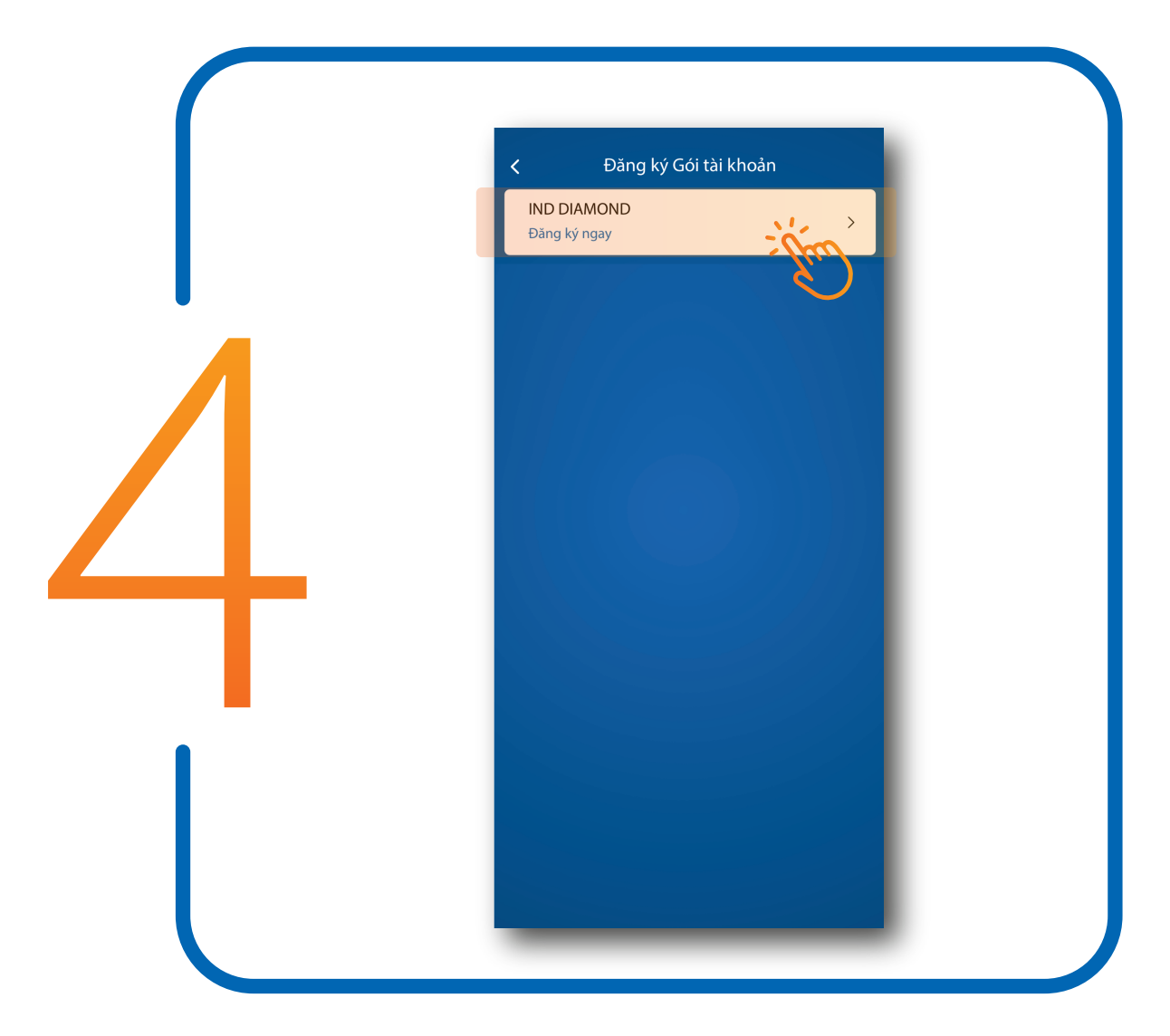

Bước 5: Chi tiết thông tin và ưu đãi áp dụng trong Gói Chọn "Đăng ký ngay" để kích hoạt Gói

| < Đăng ký gói              | tài khoản   |                                                                               | i khoản                              |
|----------------------------|-------------|-------------------------------------------------------------------------------|--------------------------------------|
| Thông tin gói              |             | Chuyển tiền quốc tế                                                           | Miễn                                 |
| Phí quản lý gói            | Miễn phí    | Thẻ thanh toán toàn cầu                                                       |                                      |
| Gói tài khoản              | IND DIAMOND | Phí duy trì thẻ                                                               | Miễn                                 |
| Thời gian ưu đãi           | 6 tháng     | Phí rút tiền ATM ngoài hệ thống                                               | γVIB Miễn μ                          |
|                            |             | Dịch vụ giao dịch tại Chi nhánh                                               |                                      |
| Ưu đãi Gói tài khoản       |             | Nộp tiền mặt VND                                                              | Miễn p                               |
| Tài khoản thanh toán       |             | Nộp tiền mặt ngoại tệ                                                         | Miễn p                               |
| Phí quản lý tài khoản      | Miễn phí    | Rút tiền mặt VND                                                              | Miễn p                               |
| Phí sao kê tài khoản       | Miễn phí    | Phí kiểm đếm                                                                  | Miễn p                               |
| Phí SMS Banking            | Miěn phí    | Chuyển tiền nhanh                                                             | Miễn p                               |
| Ngân hàng di động MyVIB    |             | Chuyển tiền nội địa thường                                                    | Miễn p                               |
| Chuyển tiền nhanh          | Miễn phí    | Chuyển tiên quốc tế                                                           | Miễn p                               |
| Chuyển tiền nội địa thường | Miễn phí    | Bằng cách bấm Đăng ký ngay, t<br>và điểu khoản đăng ký <mark>Gói tài k</mark> | ôi đồng ý với Điều ki<br><b>hoản</b> |
| Đăng ký                    | ngay        | Đăng ký n                                                                     | ja <i>j</i>                          |
|                            |             |                                                                               | Yu.)                                 |

Bước 6: Chọn "Xác nhận" thông tin Gói

| C Đăng ký gói                       | tài khoản   |
|-------------------------------------|-------------|
| Thông tin gói                       |             |
| Gói tài khoản                       | IND DIAMOND |
| Phí quản lý gói                     | Miễn phí    |
| Thời gian ưu đãi                    | 6 tháng     |
| Chọn tài khoản thu phí              |             |
| Từ tài khoản<br>123456789 - 150,000 | /ND >       |

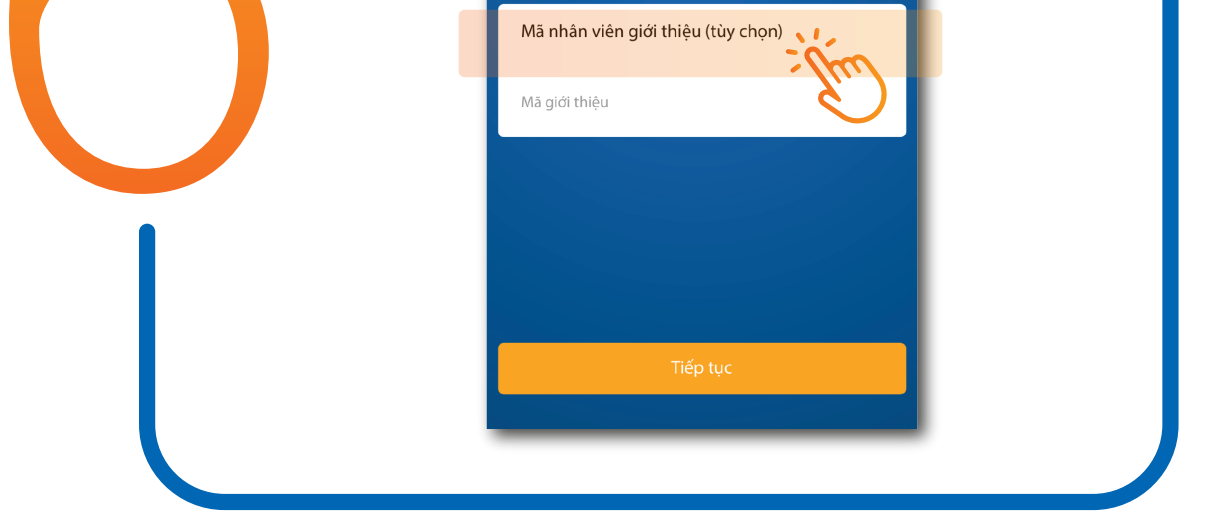

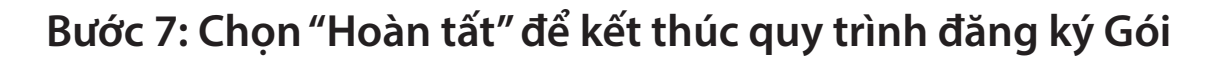

|   | Xác nhận thông                       | tin         |  |
|---|--------------------------------------|-------------|--|
|   | Vui lòng kiểm tra thông tin trước kh | i xác nhận  |  |
|   | Gói tài khoản                        | IND DIAMOND |  |
| • | Phí quản lý (bao gồm VAT)            | Miěn phí    |  |
|   | Thời gian ưu đãi                     | 6 tháng     |  |
|   | Tài khoản thu phí                    | 123456789   |  |
|   |                                      |             |  |
|   | Xác nhận                             |             |  |

Chúc mừng Quý khách đã đăng ký thành công Gói tài khoản ưu tiên IND Diamond

| Hoá đơn                   | h<br>hận thành công |
|---------------------------|---------------------|
| Gói tài khoản             | IND DIAMOND         |
| Phí quản lý (bao gồm VAT) | Miễn phí            |
| Thời gian ưu đãi          | 6 tháng             |
| Tài khoản thu phí         | 123456789           |
| Số hoá đơn                | 20220307175883      |
| Ngày thực hiện            | 07/03/2022          |
| Hoàn tất                  | zijim               |

## Quý khách có thể quản lý Gói và truy vấn các quyền lợi hấp dẫn bằng cách vào trang "Gói tài khoản", chọn "IND DIAMOND"

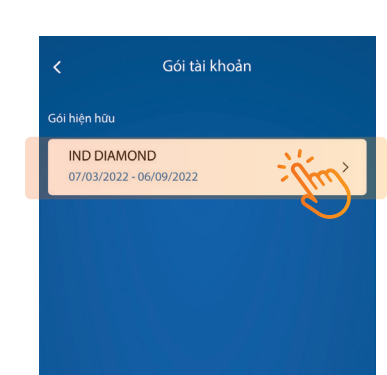

| <ul> <li>Gói tài l</li> </ul> | khoản       |
|-------------------------------|-------------|
| Thông tin gói                 |             |
| Trạng thái                    | Hoạt động   |
| Gói tài khoản                 | IND DIAMOND |
| Thời gian hiệu lực            | 07/03/2022  |
| Thời gian kết thúc            | 06/09/2022  |
| Ưu đãi Gói tài khoản          |             |

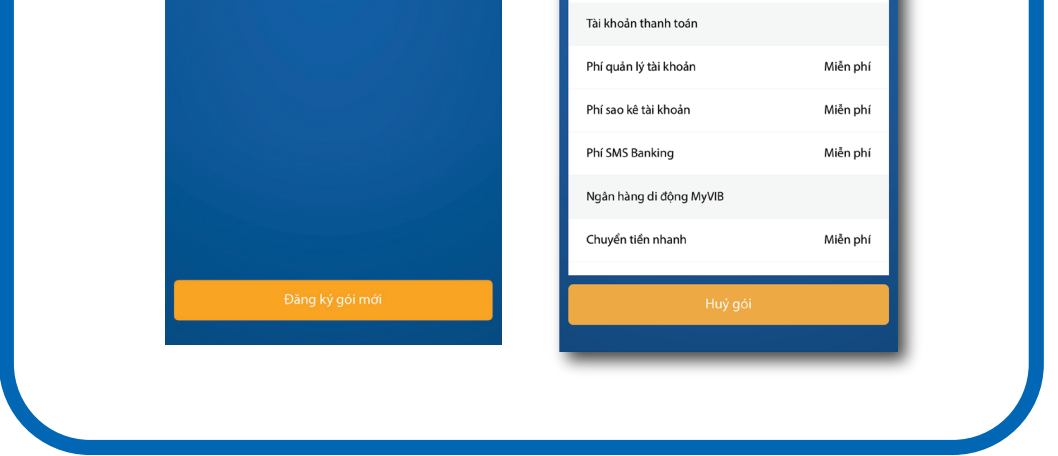

Để hủy Gói, tại trang quản lý "Gói tài khoản", chọn Gói hiện hữu và chọn "Hủy gói"

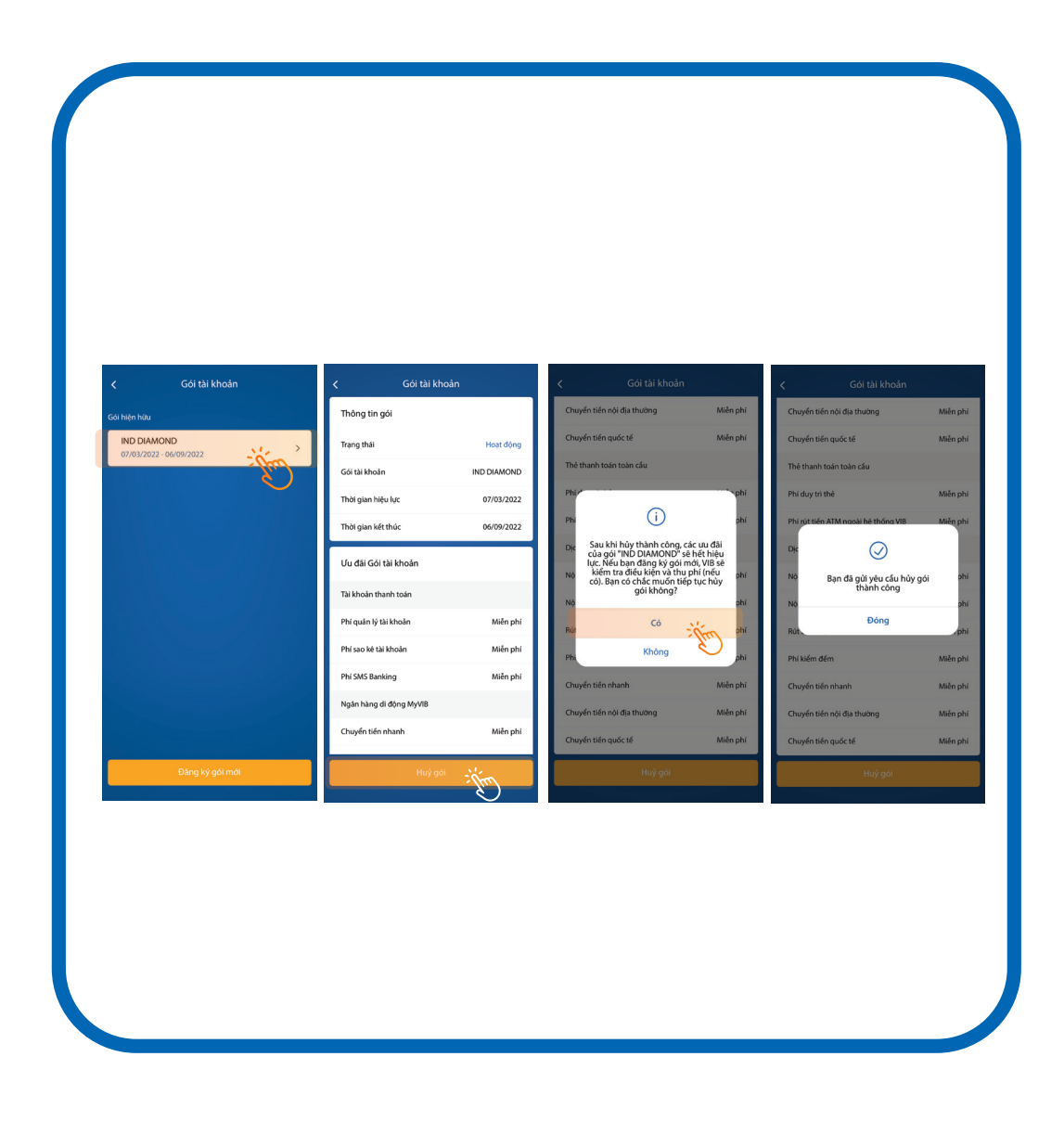

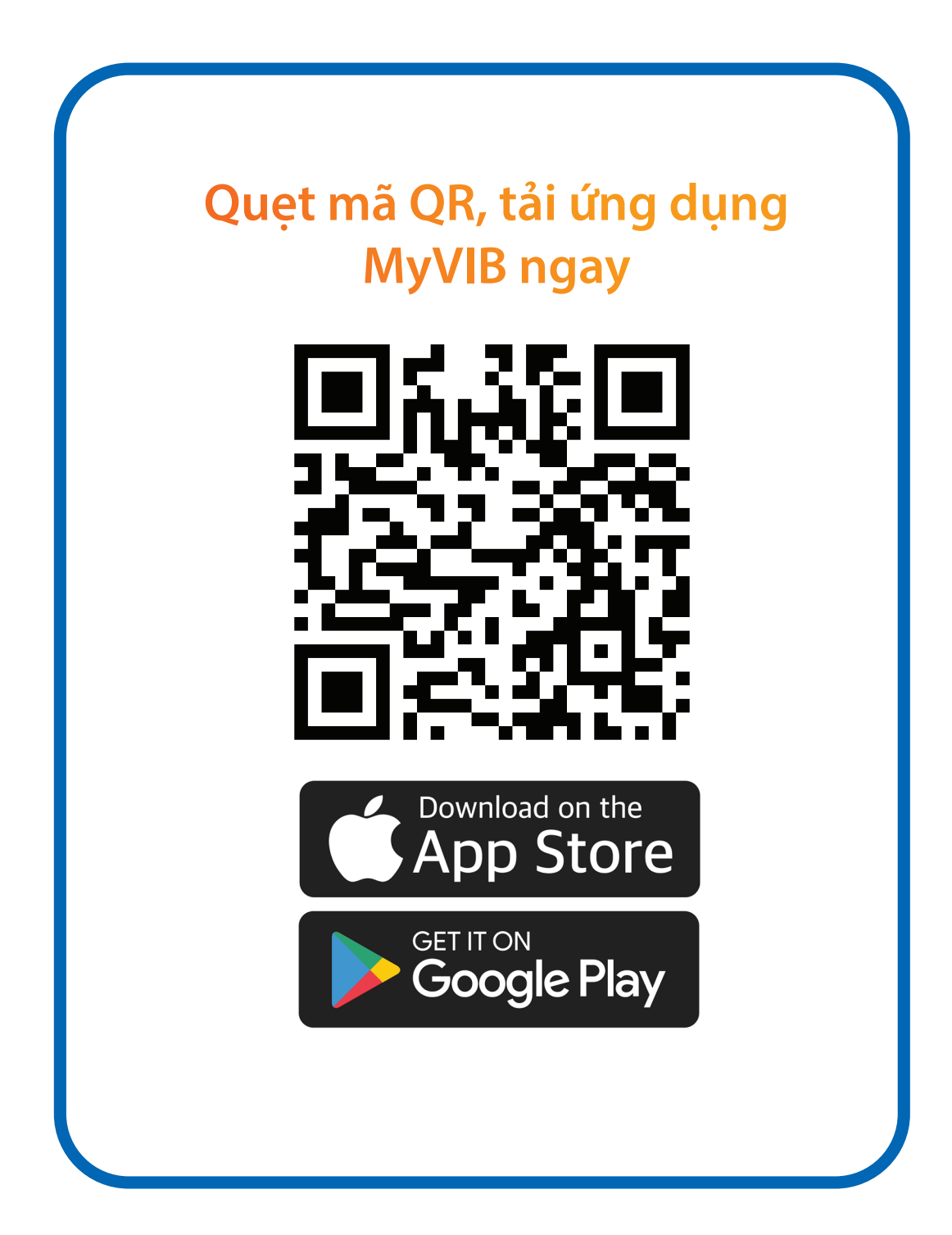